## 附件 2-学费缴费方式操作图示指引:

①所有新生关注"汕头大学医学院计财处"微信公众号后,点开对话 界面左下角"微支付"菜单,选择"费用缴纳"。

②选择"绑定学生"后准确输入姓名和学号。

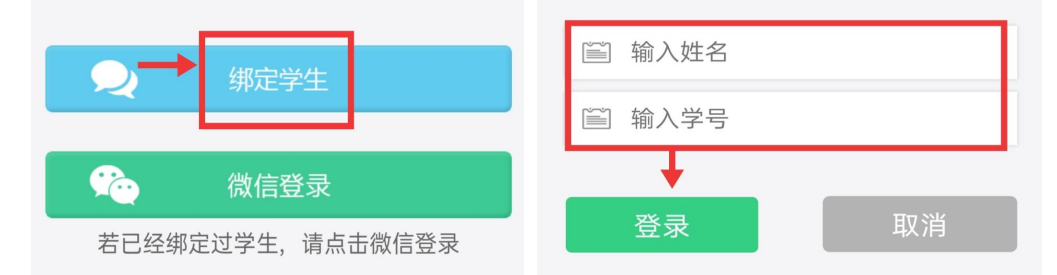

③登录成功后,点击右上角的">",在"费用缴纳"界面点击"学杂 费缴纳",然后根据学习形式选择对应的项目,待出现缴费界面并进 行缴费。

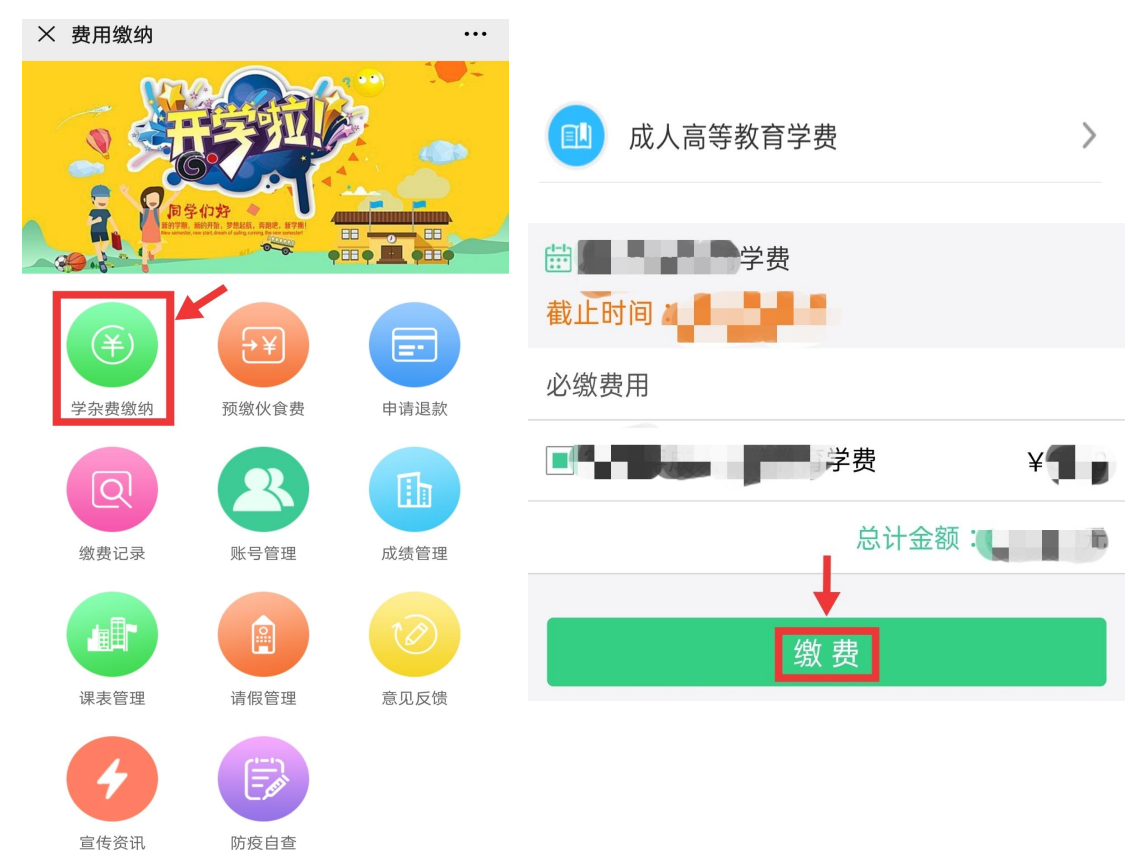